## **Registration Management Desktop** How to place Orders (Lab)

## Overview

This document provides instructions on how to place lab orders from within the Registration Management Desktop by clerks.

## How to Place New Lab Orders

- Log into EXPANSE WPL TEST
- Open the Registration Management Desktop

| Administrative                | •                         | Registration Management Desktop |
|-------------------------------|---------------------------|---------------------------------|
| Ambulatory                    | Community Wide Scheduling | Bed Management Desktop          |
| Info Systems                  | Degistration              | Statistical Desktop             |
| RVH Reports                   | Dick Management           | Reports                         |
| Change Your User's PIN        | Risk Management           | Custom Reports                  |
| Enter/Edit Temporary Location |                           | Miscellaneous                   |
|                               |                           |                                 |

• Clerk will enter their revisit information in the Revisit Routine on the right-hand column to initiate the EMR routine.

|                                        |                        |                                               |              |                          |        |        | Msg/Task                                                                     |
|----------------------------------------|------------------------|-----------------------------------------------|--------------|--------------------------|--------|--------|------------------------------------------------------------------------------|
| Fotal Visits                           |                        | 1                                             |              | Insurance Order          | CoPay  | ~      | Worklist                                                                     |
| nitial Visit Date                      | /Time                  | 27/08/2021 12:04                              |              | Ontario Health Insrnc P. |        |        | Single Mode                                                                  |
| Initial Location                       |                        | Renal                                         |              | Self Pay                 |        |        |                                                                              |
| Initial Attending                      | Provider               | Benjamin,Derek Scott                          |              |                          |        |        |                                                                              |
| Reason For Visit                       |                        | Hemodialysis Offsite                          |              |                          |        | $\sim$ |                                                                              |
|                                        |                        | Recu                                          | rring Visits |                          |        |        |                                                                              |
| /isit Date/Time                        |                        | Attending Provider                            | ing there    | Location                 | Source |        | Revisit                                                                      |
| 7/08/2021 1                            | Benjami                | Derek Scott                                   | Renal        | Location                 | CWS    | ~      |                                                                              |
| .,,00,2021 111                         | bergann                | in borok book                                 | reariar      |                          | 00     |        | Red Request                                                                  |
|                                        |                        |                                               |              |                          |        |        | Transfer                                                                     |
|                                        |                        |                                               |              |                          |        |        | LOA                                                                          |
|                                        |                        |                                               |              |                          |        |        | Outpatient Bed                                                               |
|                                        |                        |                                               |              |                          |        | × -    | Discharge                                                                    |
| Revisit D<br>* Attending<br>* Location | ate/Time<br>g Provider | 27/08/2021 12:04<br>Benjamin,Derek S<br>Renal | cott         |                          |        |        | Eait<br>Fix Event<br>Cancel<br>Intrpt Stay<br>View<br>History<br>Eorme/Cards |
|                                        |                        |                                               |              |                          |        |        | Picture<br>Scanning                                                          |

- Click on **EMR** from the right-hand column to enter the EMR
- Click on **Orders** from the right-hand column to enter the Orders routine.

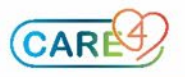

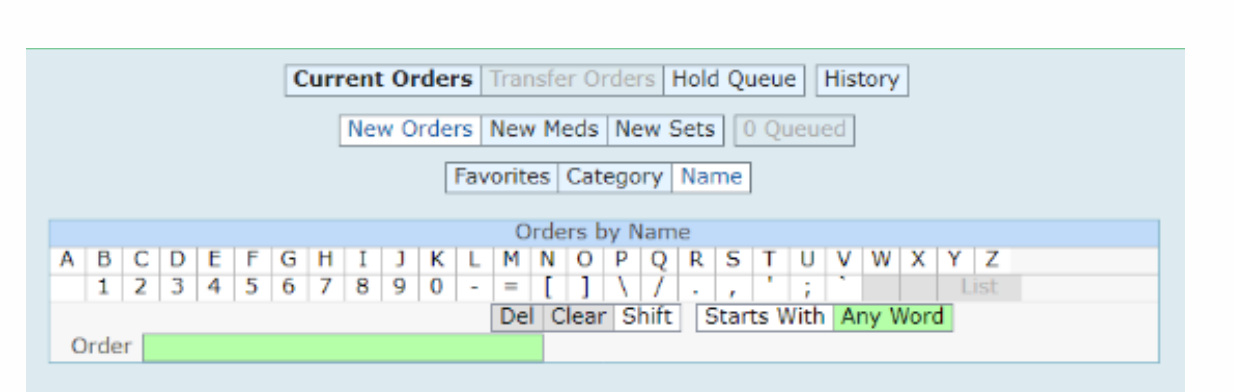

Note: You may get a pop-up screen that indicates Allergies, Height, and Weight have not been entered. Best practice suggests Nursing should enter these before orders are placed.

- Click **OK**
- Click New Orders

| Current Orders Transfer Orders Hold Queue History New Orders New Meds New Sets |          |          |                   |       |      |          |  |  |
|--------------------------------------------------------------------------------|----------|----------|-------------------|-------|------|----------|--|--|
| Current Orders                                                                 | Category | <b>G</b> | Ordering Provider | Start | Stop | O Status |  |  |
|                                                                                |          |          |                   |       |      |          |  |  |

 If the ordering provider has not defaulted click on the carrot next to Other Provider, type the last name in the search field (for training ZZTemplate, InDoctors)

| Enter Default Provider and Source |                                       |  |  |  |  |
|-----------------------------------|---------------------------------------|--|--|--|--|
| Provider                          | Source                                |  |  |  |  |
| Audet,Rico                        | Conditional                           |  |  |  |  |
| Provider Group                    | <ul> <li>Medical Directive</li> </ul> |  |  |  |  |
| Other Provider                    | <ul> <li>Preference Card</li> </ul>   |  |  |  |  |
|                                   | Telephone Read Back (e-Sign)          |  |  |  |  |
|                                   | Therapeutic Assess/Protocol           |  |  |  |  |
|                                   | Verbal Order (e-Sign)                 |  |  |  |  |
|                                   | Written Order                         |  |  |  |  |

- Select Written Order in the Source Section. And Click OK
- Click Name, and then click in the green box next to Order and type the name of the test you are ordering.
- Type **CBC**, click in the box next to the correct item. If there are more tests to order click in the order box again, and type in the next order, **lytes**.

Note: there will be a number in the Queued box that matches the number of orders you have requested.

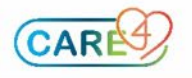

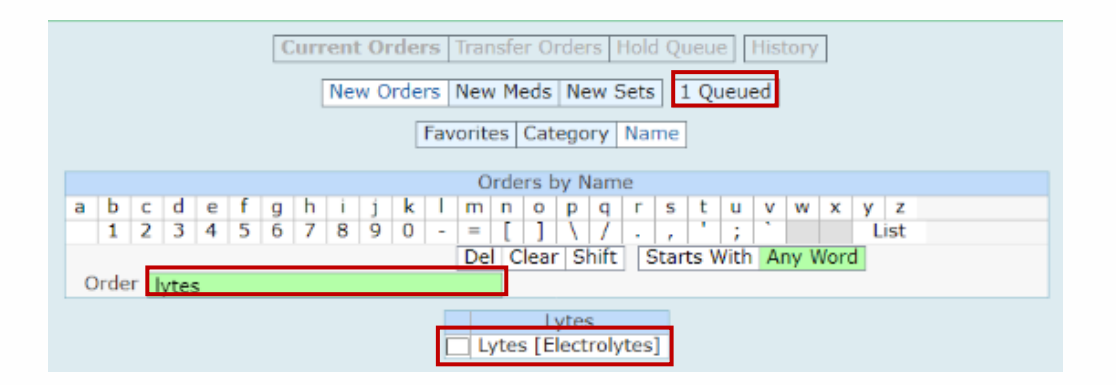

- Click in the box next to Lytes, click **next**. Ensure the urgency is correct and then click Submit. Enter your PIN and click enter.
- Current orders will then display with the orders entered with a status of ordered.

| Current Orders Transfer Orders Hold Queue History |            |   |                   |                  |            |         |  |  |  |
|---------------------------------------------------|------------|---|-------------------|------------------|------------|---------|--|--|--|
| New Orders New Meds New Sets                      |            |   |                   |                  |            |         |  |  |  |
| E 🕀 🛛 Current Orders<br>Laboratory                | Category V | æ | Ordering Provider | Start            | Renew/Stop | Status  |  |  |  |
| Complete Blood Cou                                | Lab        |   | Guest, Tim, MD    | 17/08/2021 15:02 |            | Ordered |  |  |  |
| Lytes [Electrolytes]                              | Lab        |   | Guest, Tim, MD    | 17/08/2021 15:02 |            | Ordered |  |  |  |

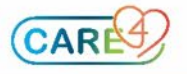